# FARGO HDP 825-LC

Kártyanyomtató

Felhasználói kézikönyv

Verzió: 1.0

2005. február

# Tartalomjegyzék

| 1. Bevezetés                                              | 1    |
|-----------------------------------------------------------|------|
| 2. Festékszalagok, kártyák, HDP film                      | 3    |
| 2.1 Festékszalag típusok                                  | 3    |
| 2.2 A festékszalag behelyezése                            | 3    |
| 2.3 HDP film                                              | 3    |
| 2.4 HDP film behelyezése                                  | 3    |
| 2.5 Kártya bemeneti tároló (Card Hopper)                  | 4    |
| 2.6Üres kártyák behelyezése a Kártya bemeneti tárolóba    | 4    |
| 3. NYOMTATÁS                                              | 6    |
| 3.1 Csatlakoztatás                                        | 6    |
| 3.2 Installálás                                           | 6    |
| 3.3 Tulajdonságok                                         | 6    |
| 3.4 Nyomtatás                                             | . 16 |
| 4. LAMINÁLÁS                                              | . 17 |
| 4.1 Jellemzők                                             | . 17 |
| 4.2 Figyelmeztetés                                        | . 17 |
| 4.3 Lamináló szalagok szavatosságáról                     | . 18 |
| 4.4 Lamináló szalag befűzése                              | . 18 |
| 4.5 Burkolat simító beállítása                            | . 19 |
| 4.6 Lamináló kézi beállítása                              | . 20 |
| 5. KARBANTARTÁS                                           | . 22 |
| 5.1 Kellékek a karbantartáshoz                            | . 22 |
| 5.2 Külső tisztítás                                       | . 22 |
| 5.3 Belső tisztítás – tisztító kendővel                   | . 22 |
| 5.4 Nyomtatófej tisztítás                                 | . 22 |
| 5.5 Tisztítószalag behelyezése                            | . 23 |
| 5.7 Kártyaadagoló hengerek tisztítása                     | . 24 |
| 5.8 Továbbító hengerek tisztítása – kendővel és kártyával | . 24 |
| 6. Hibaelhárítás                                          | . 26 |
| 6.1 Megakadt nyomtatószalag                               | . 26 |
| 6.2 Megakadt, beszorult HDP film                          | . 26 |
| 6.3 Elgörbült kártya                                      | . 26 |
| 6.4 Rosszul laminált kártya                               | . 26 |
| 6.5 LCD kijelző üzenetei                                  | . 27 |
| 6.6 Javaslatok                                            | . 29 |
| 6.6 LCD menüszerkezet                                     | . 35 |
| 7. KAPCSOLAT A GYÁRTÓVAL                                  | . 36 |

# 1. Bevezetés

Köszönjük, hogy a Fargo HDP 825-LC típusú kártyanyomtatóját választotta. HDP 825-LC: kétoldalas kártyanyomtató/kódoló

- Kártya bemeneti tároló: 2 db (egyenként 100 db 30 mil vastagságú kártyát helyezhet be, tehát összesen 200 kártyát)
- Elfogadott kártyaméret: CR-80 (3.375"L x 2.125"W / 85.6mmL x 54mmW)
- Elfogadott kártyavastagság: .030 in. (30 mil) -tól .070 in. (70 mil)-ig (.762mm-től 1.778mm-ig).
- Működési technológia: hőszublimáció

# A nyomtató felnyitása

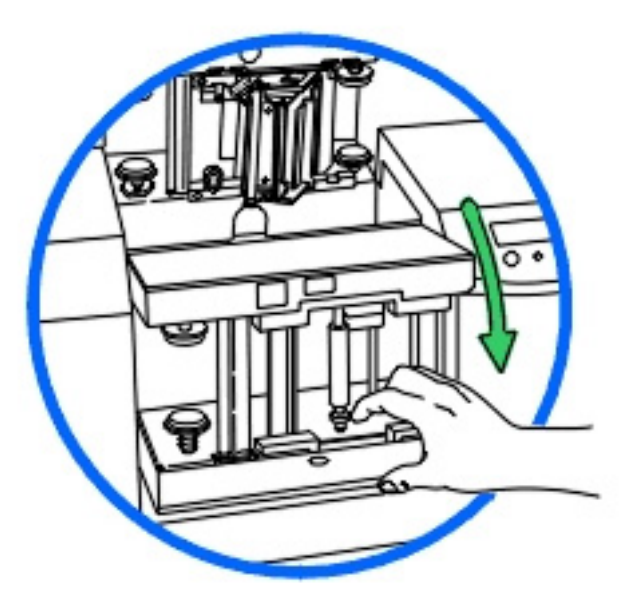

A gép középrészét, mely a festékszalagot, a HDP szalagot a nyomtatófejet tartalmazza biztonsági zár védi. A szalagcseréhez, a nyomtatás közben előforduló kártya beszorulás, vagy egyéb esetben szükség van a középrész kinyitására. Ehhez fel kell oldanunk a biztonsági zárat.

Az LCD kijelző alatti ajtót nyissuk ki. Az ott látható kallantyú a biztonsági zár. Függőleges állásban a nyomtató zárva van. 90°-kal fordítsa el, ezzel feloldhatja a biztonsági zárat.

A középrész két elemből áll. A felső részben találjuk a nyomtatófejet, ez elé kell a fedőlap belső oldalán látható képek szerint a festékszalagot behelyezni. Az alsó részt magunk felé hajlítva ezt is ki lehet nyitni. Ebbe kell elhelyezni a HDP filmet a mellékelt ábrák szerint.

## Nyomógombok

A nyomtató az LCD kijelzőn keresztül küld a felhasználónak üzenetet arról, milyen nyomtatási folyamat zajlik éppen, küld figyelmeztetést a kifogyni készülő festékszalagról, vagy kiírja az esetleges hiba okát.

Az LCD alatt és mellett látható gombok segítségével navigálhatunk az LCD menüjében, vagy jóváhagyhatjuk a hibaüzeneteket.

# Az LCD alapüzenetei nyomtatás közben:

- FDR Most behúzom az üres kártyát.
- ENC Kódolom a kártyát (csak ha kódoló egység is csatlakozik a géphez.)
- PRT A HDP filmre nyomtatok.
- TFR A nyomtatott HDP filmet a kártyára húzom.
- LAM Laminálom a kártyát.

#### Cancel

Ezt a lehetőséget mindig felajánlja a nyomtató LCD-je. A Cancel gomb megnyomásával törli a nyomtatási munkákat a nyomtató memóriájából. (A számítógép memóriájából is törölje az elküldött munkákat azokat törölni kívánja a nyomtatási listából)

#### Pause

Ennek megnyomásával a nyomtató munkáját megszakíthatja bármikor a nyomtatási folyamat során. Megjegyzés: a nyomtató mindig befejezi az aktuális nyomtatási munkát, mielőtt leáll. A **Resume** gomb megnyomásával ott folytathatja a nyomtatást, ahol megszakította.

## Hibaüzenetek

Ha a nyomtató hibát észlel, Egy ERROR című hibaüzenetet közöl a LCD-n, és megszakítja a nyomtatást. Az üzenet első sora a cím: ERROR. A második sorban rövid leírást talál a hibáról. A HELP gomb megnyomásával részletesebb hbaleírást kaphat. Ezt a szöveget a fel, le gombokkal görgetheti. Nyomja meg a QUIT gombot, ha végzett az olvasással. Ha a hiba okát elhárította, nyomja meg a RESUME gombot, és a nyomtatás folytatódik.

## Figyelmeztető üzenetek

Ha a szalagon már csak kevés egység van, a nyomtató figyelmeztet a közelgő cserére. A tisztítás szükségességére is felhívja a figyelmet. Ezek az üzenetek nem szakítják meg a működést.

# 2. Festékszalagok, kártyák, HDP film

A nyomtató hőszublimációs festékszalagokat használ. A szalagok egységekből állnak. Egy egységnyi szalag egy kártyaoldal full color nyomtatására elegendő.

(A szalagok tárolásáról: a festékszalagokat, HDP fóliát és lamináló szalagokat ne tároljuk olyan helyen, ahol közvetlen fény éri. A tárolási hőmérséklet mindig maradjon 35 Celzius alatt, a relatív páratartalom 50% (+/-15%) alatt. Ezek betartásával a gyártó szerint 1 éves tárolási időn belül a szalagok felhasználása megfelelő minőségben elvárható. A direkt fény, a pára és a hő módosít az elvárható tárolási időn.)

# 2.1 Festékszalag típusok

YMCK: yellow, magenta, cián, fekete panelből álló egység

YMC: yellow, magenta, cián panelből álló egység, (mivel hiányzik a fekete egység, olyan kontúros fekete betűket nem nyomtathatunk vele, mint a YMCK típusú szalaggal, és csak látható fényű vonalkódolvasóval olvashatjuk az ezzel nyomtatott vonalkódokat.)

YMCKK: yellow, magenta, cián, fekete, fekete panelből álló egység kétoldalas nyomtatókba. A kártya előlapját full color, a hátlapját feketével nyomtathatja csak egy egység elhasználásával.

# 2.2 A festékszalag behelyezése

Nyissa ki a nyomtató középrészét. A felső rész két oldalán látja a felvevő orsókat. A festékszalag még használatlan felét helyezze a bal oldali orsóba úgy, hogy a szalag a tekercs túlfelén fusson az ábra szerint. A jobb oldali részbe helyezze a már elhasznált egységeket tartalmazó végét a szalagnak.

# 2.3 HDP film

A HDP film a transzfer anyag, amelyre a nyomtató a színeket nyomtatja, majd hőtranszfer technológiával a kártyára húzza. Használata tökéletes, a széleken is látható nyomtatást eredményez.

Megjegyzés: a HDP film 25°C-fokon, vagy az alatt tárolható, max.18 hónapig.

# 2.4 HDP film behelyezése

Nyissa ki a nyomtató középrészét. Az alsó részt is nyissa fel. A HDP film még használatlan felét helyezze az alsó orsóba, a szalagszorító gombok segítségével lazítson annyit a szalagon, hogy kb. 30 cm-es szalagdarab szabadon legyen. A szalag már elhasznált egységeket tartalmazó végét, futtassuk végig az egység alsó felén, majd a jobb oldalon felhúzva az egység belső felére vezetjük, egészen a bal oldali orsóba.

A szalag behelyezés után szorítsuk meg a szalagot az egység tetején található gombokkal!

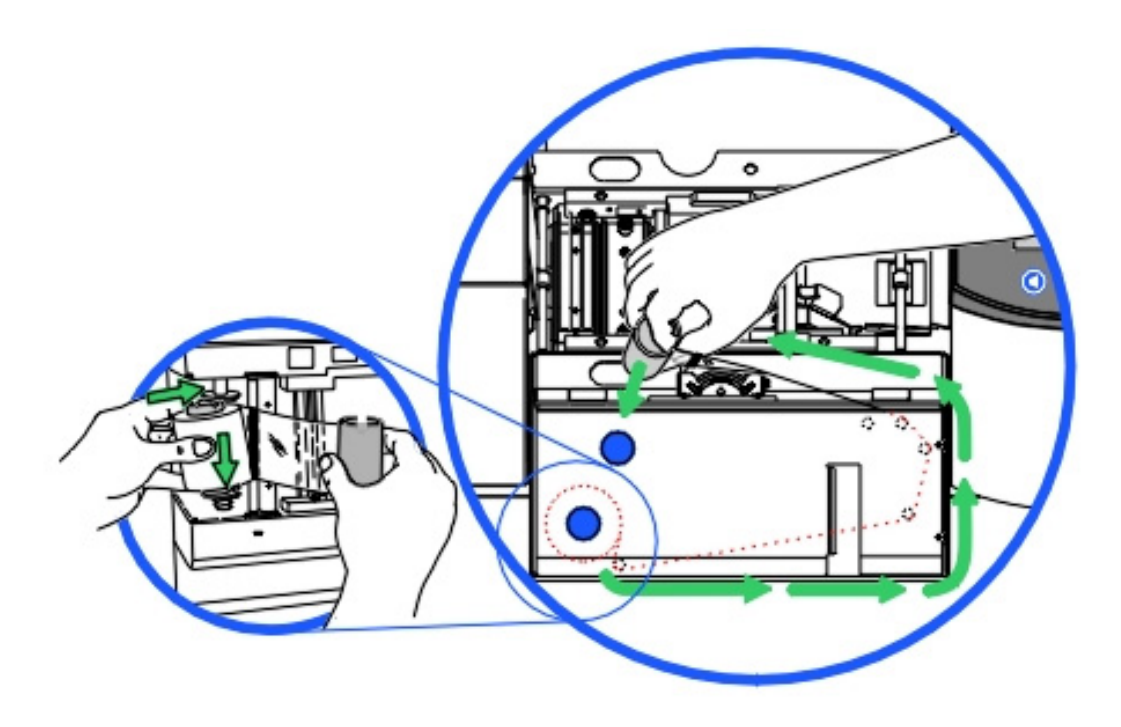

# 2.5 Kártya bemeneti tároló (Card Hopper)

A HDP 825-LC nyomtatóban 2 db ilyen számmal is jelölt tároló van. Mindegyikbe 100db 30mil vastagságú kártya helyezhető.

# 2.6Üres kártyák behelyezése a Kártya bemeneti tárolóba

Nyissa ki a tároló ajtaját. Állítsa be megfelelően a tárolót a kártya méreteihez (szélesség, hosszúság, vastagság). Amennyiben a készülék rendelkezik lamináló egységgel, úgy azt is állítsa be! Távolítsa el a kártyakötegről a csomagolást. Ne érintse meg a kártyafelületet, ahová nyomtatni kíván, különben az ujjlenyomata meg fog látszani a nyomtatáskor.

A betöltendő kártyák mindig a tetejével, vagy az elsőnek nyomtatandó oldallal felfelé legyen behelyezve! Ha mágnescsíkos kártyára kíván nyomtatni, akkor a mágnescsíkos rész lefelé fordítva és a készülék hátuljához közelebbi oldalával legyen behelyezve.

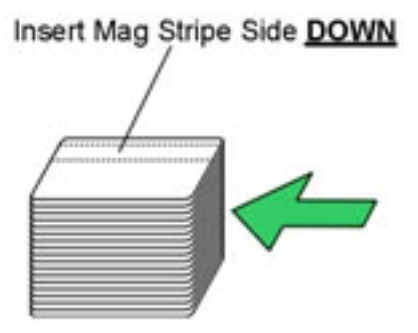

Ha "smart chip"-es kártyára kíván nyomtatni, akkor chip felfelé nézve legyen behelyezve és a chip-es vége kerüljön először behelyezésre.

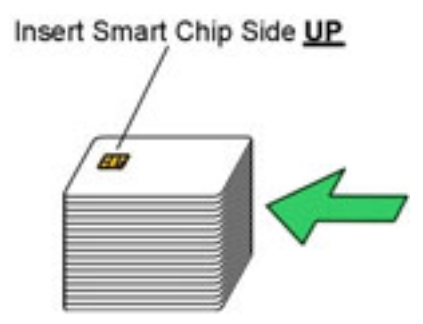

A kártyák behelyezése után tegye be a "kártya mennyiség jelző"-t, a legszélesebb oldalával befelé. (A kártyasúlyokat szállításkor soha nem hagyja a nyomtatóban! A súlyok verődése tönkre tehetik a nyomtatót.)

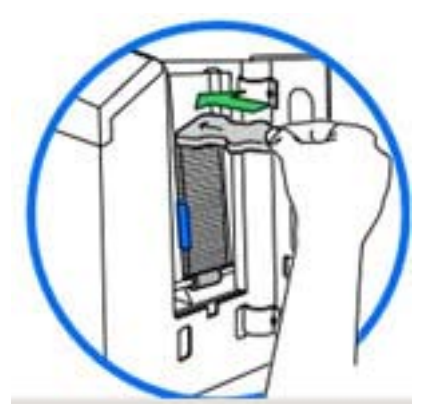

Végül csukja be a tároló ajtaját.

# 3. Nyomtatás

# 3.1 Csatlakoztatás

A csatlakoztatáshoz használjon kétirányú, árnyékolt szabványos nyomtató kábelt, lehetőleg nem hosszabbat, mint 1.8m. Ne kösse nyomtatóját hálózati elosztóhoz, mert zavar keletkezhet a nyomtatandó adatok között.

# **3.2 Installálás**

A mellékelt CD-ről történik a nyomtató szoftver feltelepítése. Ha a CD nem indul el automatikusan, akkor ki kell tallózni a CD-n lévő "setup.exe"-t. A telepítés után a nyomtató tulajdonságait a Windows nyomtató beállításainál későbbiekben módosíthatjuk.

# 3.3 Tulajdonságok

# 3.3.1 Kártya

| Magnetic    | Encoding       | Lamination     | K Panel Resin |
|-------------|----------------|----------------|---------------|
| Card        | Device Options | Image Color    | Image Transfe |
| and Chan    |                |                |               |
| ard Sige    |                | 5              |               |
| Jun-ou      |                | • inches C mm  |               |
| rint Width  | 2.204 🛨 Print  | Length 3.452 ÷ |               |
|             |                |                |               |
| ard Type -  |                |                |               |
| UltraCard   | s-Glossy PVC   |                |               |
| and Manager | Calestian      |                |               |
| ard Hopper  | selection      |                |               |
| Trist Avdi  |                |                |               |
| rientation  |                |                |               |
| -           |                | ÷              |               |
| A °         | Portrait A     | C Landscape    |               |
|             | (#) - 3<br>1   |                |               |
| opies       |                |                | 24.1          |
| -           | <u>I</u> est i | Print About    |               |
|             |                |                |               |
|             |                |                |               |
|             |                |                |               |

- Kártya méret: Az alapértelmezett kártya méretek (hossz., szél.): CR-80 (85.6mm x 54mm), CR-90 (92mm x 60mm), CR-100 (98.5mm x 67mm). A pontos méretek megjelennek a kis méretmezőkben hüvelyk (inch), vagy milliméter (mm) egységben. Megjegyzés: Ezek a méretek kb. 1 mm-el nagyobbak a kártya méreteinél, azért, hogy a nyomtatás teljes szélességben és hosszúságban, széltől-szélig kivitelezhető legyen. Ezért a kártyakészítő programban mindig a pontos méretekkel (hossz., szél.) dolgozzon, amelyek itt vannak listázva. Különböző formátumú kártyák esetén válassza a "Custom" méretet, ahol egyedileg megadhatja a méreteket.
- Kártya típus: -fényes PVC kártya, -matt PVC kártya.

Fontos: valamelyiket kiválasztani, mivel a nyomtató ettől függően állítja be a nyomtatás technológiáját, hőmérsékletét, stb. Ha ezektől különböző típusú kártyát használ, akkor állítsa be a nyomtatási időket, hőmérsékleteket az "Image Transfer" fül beállításainál.

- Igazítás: -álló (Portrait), -fekvő (Landscape) nyomtatási üzemmód
- Példány: hány példányban nyomtasson
- **Teszt nyomtatás**: saját tesztet nyomtat. Segítségével tesztelhető, hogy a nyomtató ténylegesen kommunikál-e a nyomtatóval.
- Névjegy: nyomtatószoftver verziószáma, védjegye

## 3.3.2 Eszközbeállítás

| Magnetic Encoding                                                                                                    | Lamination            | K Panel Resin  |
|----------------------------------------------------------------------------------------------------|-----------------------|----------------|
| Card Device Options                                                                                                    | Image Color           | Image Transfer |
| Bibbon Type                                                                                                    | esin Black            | -              |
| Eilm Type                                                                                                    |                       | •              |
| Color Matching Algebraic                                                                                                    | -                     | •              |
| Resin Dither Optimized for Graphic                                                                                                    | 08                    | *              |
| Split 1 Set of Ribbon Panels     Print Back Side Eirst     Print Back Side Only     Rotate Front 180 Degrees     Rotate Back 180 Degrees | Link Card to Printing | nt Job         |
|                                                                                                    |                       |                |

- Szalagtípus (Ribbon Type): Megfelelő szalagtípus kiválasztása.
- Film (lamináló szalag) típus (Film Type): -sima, -hologramos
- Színkezelés (Color matching): nincs (leggyorsabb nyomtatás), algebrai (egyszerű színkezelés; gyors nyomtatás; természetes színek), monitor (színkezelés komplex színösszetevő vizsgálattal; a kinézet nagyon hasonlít, ahhoz ami a monitoron látható)
- **Resin Deither**: a kártya hátoldalára történő "hátlap panel"-lel való nyomtatás esetén, lehet nyomtatási metódust választani
- Kétoldali nyomtatás (Print Both Sides): automatikusan nyomtat a kártya két oldalára. A szerkesztő programnak támogatnia kell ezt a funkciót, ahhoz, hogy egyazon dokumentumon belül két vagy több különálló oldalt is el tudjon küldeni. (Pl: azonosító kártya első oldala egy színes kép, a másik oldala pedig egy fekete-fehér szöveg.) A nyomtatószoftver a páratlan oldalakat az első oldalra, a páros oldalakat a hátoldalra nyomtatja.
- Split 1 Set of Ribbon Panels: Szétbontja a YMCK, vagy YMCKK szín egységeket különálló panelokra ahhoz, hogy a nyomtatás a leggazdaságosabb legyen. Például egy

YMCK szalaggal a színes oldalra használja fel a YMC (színes) panelt, míg a hátuljára a K (fekete) panelt.

- Hátoldali nyomtatás először (Print Back Side First): a hátoldali nyomtatás után a második oldalt a kártya első oldalára nyomtatja
- Csak hátoldali nyomtatás (Print Back Side Only): kényelmi funkciót szolgál.
- **180°-os forgatás első oldalon (Rotate Front 180 Degrees):** gyakran használt funkció pozicionálás esetében a mágnes-, vagy chipkártyás kártyáknál
- 180°-os forgatás hátsó oldalon (Rotate Back 180 Degrees): gyakran használt funkció pozicionálás esetében a mágnes-, vagy chipkártyás kártyáknál
- Egyenkénti nyomtatás (Print in Single Card Mode): a nyomtatóra egyesével küldi ki a nyomtatásokat, így hamarabb megszakítható a nyomtatás hibás nyomtatás esetén. Pár másodperccel lassabb a nyomtatás. Megjegyzés: nyomtató megosztás esetén is ki van jelölve ez a funkció.
- Kártyacsatolás kártyanyomtatáshoz (Link Card to Print Job): egyedi kártyához egyedi nyomtatás. Például egy elektronikusan sorszámozott kártya nyomtatás esetén a nyomtatandó dokumentumnak egyeznie kell a kártya sorszámával. Ha véletlen egy kártya nem kerül nyomtatásra, a program akkor is képes onnan folytatni, ahonnan a hiba keletkezett.
- Nyomtatás tiltása (Disable Printing): ezt használva a nyomtató nem használja a nyomtató képességeit, de engedi a kártyák kódolását, vagy újra kódolását. Hasznos ha időt, energiát szeretne megtakarítani kódolás közben. Ekkor nem lesz elküldve semmilyen nyomtatandó adat, de a kódolás ugyan folytatódhat tovább a program beállítása szerint.

# 3.3.3 Színkezelés

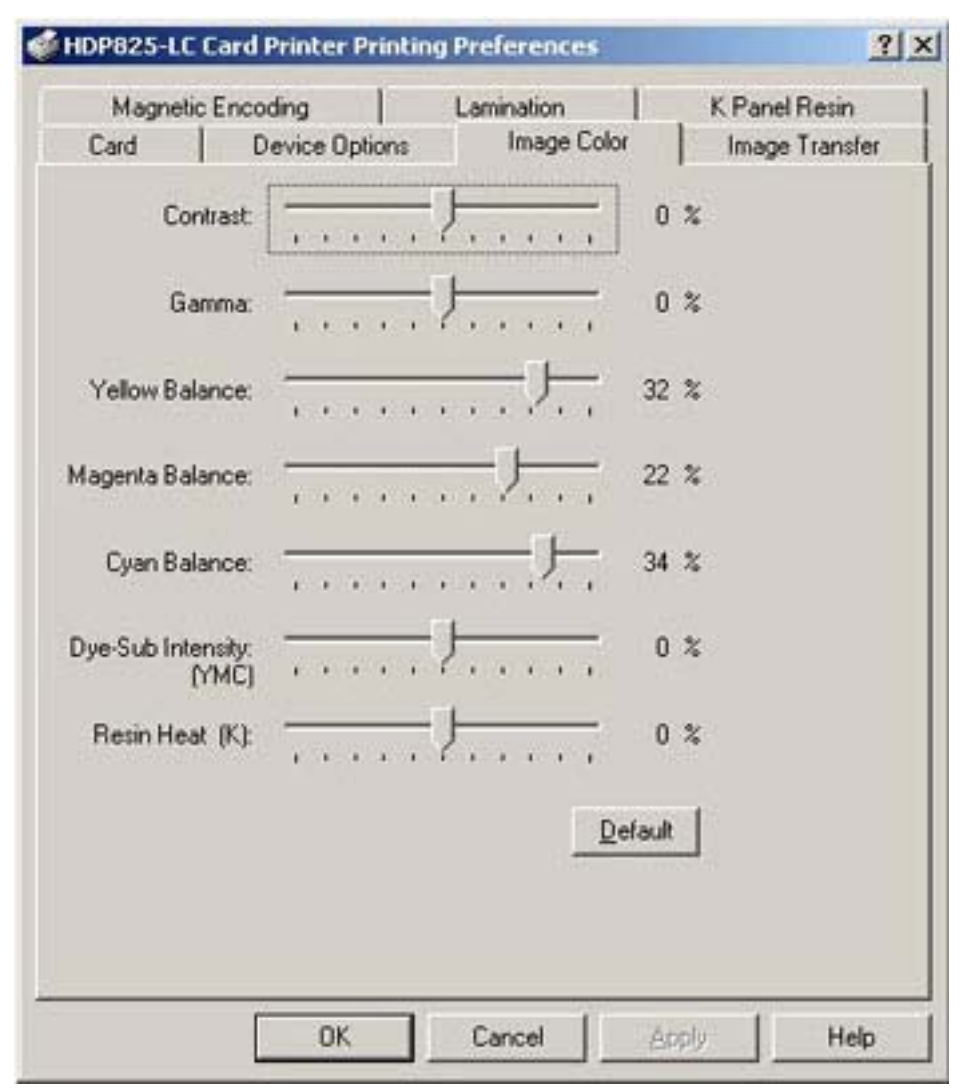

- Kontraszt (Contrast): a színárnyalatok közötti ellentétet lehet vele állítani.
- Gamma: gamma korrekciót lehet vele állítani.
- Sárga színegyensúly (Yellow Balance): a sárga szín egyensúlyát lehet vele állítani
- Bíbor színegyensúly (Magenta Balance): a bíbor szín egyensúlyát lehet vele állítani
- Cián színegyensúly (Cyan Balance): a cián szín egyensúlyát lehet vele állítani
- **Dye-Sub Intensity:** a sötétségen és a világosságon kívül lehetőség van a festék intenzitást is állítani evvel a csúszkával. Balra mozgatva alacsonyabb melegítést végez, így világosabbak lesznek a színek. Jobbra pedig növeli a hevítést, így sötétebb nyomtatást eredményez.
- **Resin Heat:** a nyomtató által használt színes szalag fekete panel hevítését lehet külön beállítani. Balra mozgatva a csúszkát alacsonyabb melegítést végez, így a (bevontatott) kép világosabb lesz. Jobbra mozgatva sötétebb lesz a kép.

**Megjegyzés:** A színegyensúly beállítások, csak az algebrai színkezelés bekapcsolásával érhetőek el.

• Alapértelmezett (Default): a gyári alapértelmezett beállításokat állítja be.

# 3.3.4 Képátvitel

| Magneti                   | c Encoding                                                       | Lamination                                     | K Panel Resin                     |
|---------------------------|------------------------------------------------------------------|------------------------------------------------|-----------------------------------|
| Card                      | Device Options                                                   | Image Color                                    | Image Transfe                     |
| Image Pot                 | ition<br>+V                                                      | V<br>н<br>н                                    | ertical<br>rizontal<br>0<br>+   + |
| Tansfer Dw<br>ransfer I e | ction Card Travels Thr<br>ell Time: 3.0<br>J<br>mperature: 175.0 | ough Printer<br>) seconds/inch<br>) Centigrade |                                   |
| lattener Te               | mperature: 75.0                                                  | ) Centigrade                                   | )gfault                           |
|                           |                                                                  |                                                |                                   |

- **Pozíció (Image Position)**: a kártyán lévő kép pozícionálását teszi lehetővé 4 irányban pozitív ill. negatív számokkal. "Vertical" Függőleges, "Horizontal" Vízszintes beállítás.
- A fekete nyíl mutatja a kártya mozgásának irányát a nyomtatóban.
- Átviteli idő (Transfer Dwell Time): kártya típustól függően be lehet állítani, hogy a nyomtatás során mennyi ideig legyen a festékszalag a kártyán tartva. Alapértelmezettként be van állítva, de igény szerint állítható (Pl: 3,0 másodperc / 1 hüvelyk).
- Átviteli hőmérséklet (Transfer Temperature): kártya típustól függően be lehet állítani, hogy a nyomtatás során mekkora hőmérsékletet használjon. Alapértelmezettként be van állítva, de igény szerint állítható (Pl: 165°C).
- Simító hőmérséklet (Flattener emperature): kártya vastagságától függően lehet beállítani, hogy a nyomtatás során mekkora hőmérsékletet használjon fólia lapításához (Pl: 75°C).

# 3.3.5 Mágneses kódolás

| ncoding Mode<br>ISO C JIS II<br>oercivity<br>High Co C L                                                                           | Verifica<br>© Autr<br>C Mar<br>Be                                | tion<br>o Eject 1st Error<br>hual Eject Each Error<br>tries: 2 📑 |         |
|----------------------------------------------------------------------------------------------------|------------------------------------------------------------------|------------------------------------------------------------------|---------|
| tagnetic Track Se<br>Track <u>1</u> C T<br>lagnetic Track Op<br>Bit Density<br>C 75 <u>B</u> P1<br>C 128 B <u>P</u> 1<br>C 210 BP1 | tions<br>Character Size<br>C 5 Bits<br>C 8 Bits                  | ASCII Offset                                                     | Support |
| LRC Generation<br><u>No LRC</u><br><u>Even Parity</u><br><u>O</u> dd Parity                                                        | Character Parity<br>C No Parity<br>C Even Parity<br>C Odd Parity | Default                                                          |         |

Megjegyzés: A nyomtató gyárilag beépített mágneses (kártya) kódoló rendszerrel rendelkezik.

# 3.3.6 Laminálás

| Laru                                          | Device Options                        | Image Color        | Image Transfe               |
|-----------------------------------------------|---------------------------------------|--------------------|-----------------------------|
| Magnetic                                      | Encoding                              | Lamination         | K Panel Resin               |
| Lamination                                    | Position                              |                    |                             |
| +H                                            | ction Card Travels Thr                | -H<br>ough Printer | Horizontal                  |
| Lamination                                    | 1 <u>S</u> ide                        | Lamination Typ     | e                           |
|                                               |                                       |                    |                             |
| No Lamina                                     | ation                                 | Film Lamination    | <u>.</u>                    |
| No Lamina<br>Transfer [                       | ation<br>2well Time                   | 2.2 seconds/inch   | <u> </u>                    |
| No Lamini<br>Transfer <u>E</u>                | ation<br>2well Time                   | Film Lamination    | Sensors                     |
| No Lamini<br>Transfer [<br>- )-<br>Transfer ] | ation<br>2well Time<br>[emperature 12 | Film Lamination    | Sensors<br>D <u>e</u> fault |

- Laminálási pozíció (Lamination Position): a kártya laminálásának vízszintes pozícióját lehet beállítani
- A fekete nyíl mutatja a kártya mozgásának irányát a nyomtatóban.
- Laminálási oldal (Lamination Side):
  - No Lamination: nincs laminálás
  - o Laminate Front Side: első oldal laminálása
  - o Laminate Back Side: hátoldal laminálása
  - o Laminate Both Side: mindkét oldal laminálása
- Laminálási típus (Lamination Type):
  - **Film Lamination:** film laminálás (akkor válassza, ha termálszalag típus installálva van a lamináló modulban).
  - o PolyGuard Lamination: polyguard laminálás
  - PolyGuard Alternating Patch: változó csomagú polyguard lamináláshoz

- Laminálási idő (Lamination Dwell Time): a laminálás során mennyi ideig legyen a lamináló szalag a kártyán tartva. Alapértelmezettként be van állítva, de igény szerint állítható (Pl: 2,2 másodperc / 1 hüvelyk).
- Laminálási hőmérséklet (Lamination Temperature): a laminálás során mekkora hőmérsékletet használjon. Alapértelmezettként be van állítva.
- Szenzorok (Sensors): szenzorok kalibrálására szolgál
- Alapértelmezett (Default): a gyári alapértelmezett beállításokat állítja be.

## 3.3.7 Fekete (K) Panel

| Card                                     | Device Option                                            | s   Image Co        | olor I Im                                                                                        | age Transfer |
|------------------------------------------|----------------------------------------------------------|---------------------|--------------------------------------------------------------------------------------------------|--------------|
| Magnel                                   | ic Encoding                                              | Lamination          | KPa                                                                                              | nel Resin    |
| (0,0                                     | d Size:  Front                                           | C Back              | 0.200 + +<br>0.200 + 3<br>0.000 + X<br>0.000 + Y<br>6 inches<br>6 inches<br>7 m<br>Defined Areas |              |
| Print All Bla<br>Full C<br>Defin<br>Unde | ack With K Panet —<br>ard<br>ed Area(s)<br>fined Area(s) |                     |                                                                                                  |              |
| IT I                                     | Print YMC Under K.                                       | C Print <u>K</u> Un | V.                                                                                               |              |
| •• r                                     |                                                          |                     |                                                                                                  |              |

Megjegyzés: Ez az opció lehetőséget nyújt a szalag fekete színpaneljének beállításaira.

- Első oldal (Front)
- Hátsó oldal (Back)
- Egész kártya (Full Card): a nyomtató az egész kártyán fogja használni a fekete színpanelt.

- Kijelölt terület (Defined Area): a nyomtató a kijelölt területen fogja használni a fekete színpanelt.
- Ki nem jelölt terület (Undefined Area): a nyomtató a kijelölt területen kívül fogja használni a fekete színpanelt.

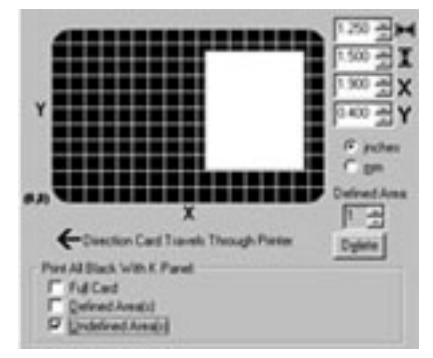

Terület meghatározásához használja a méretező mezőket (inch = hüvelyk, mm = milliméter)

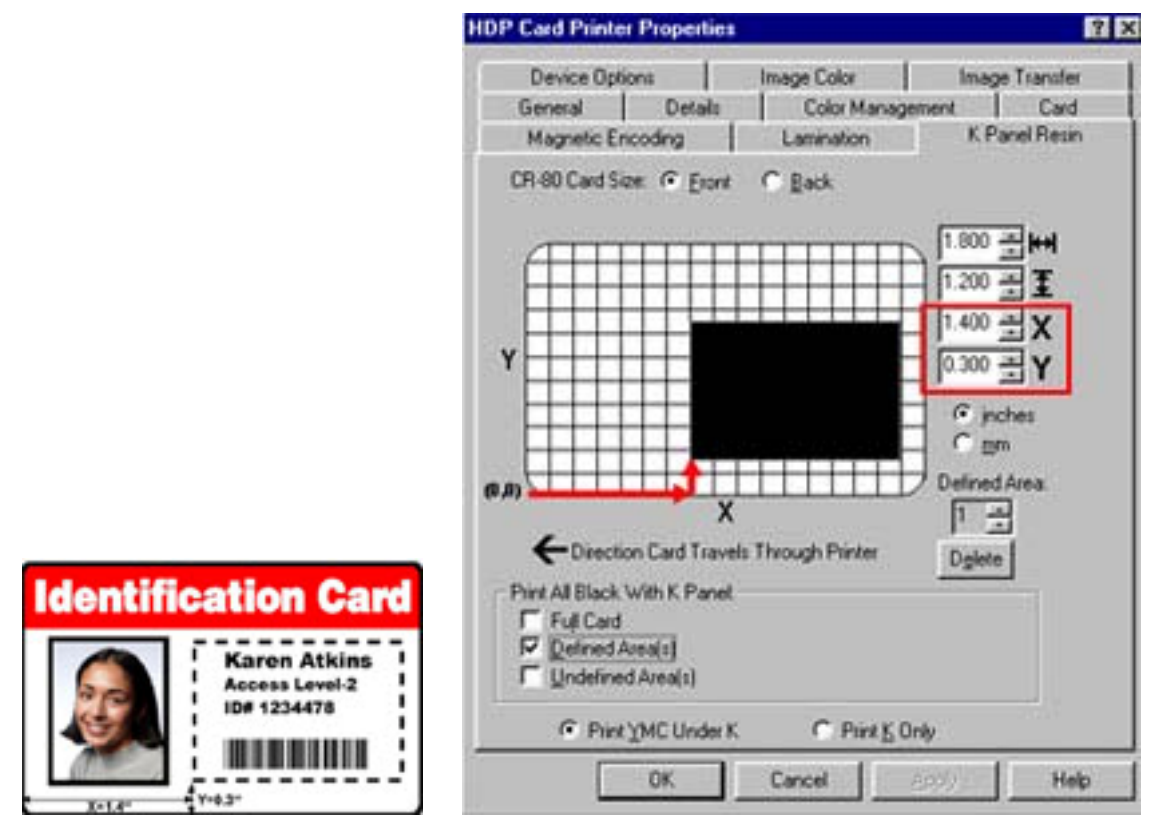

- **Print YMC Under K:** Ha színes felületre nyomtat fekete szöveget, vagy vonalkódot, akkor ezt használja.
- **Print K Only:** Ha fehér felületre nyomtat fekete szöveget, vagy vonalkódot, akkor ezt használja (vagyis ha éles a kontraszt a két szín között).

# 3.4 Nyomtatás

A nyomtatás a képszerkesztő programból történik a kártyanyomtató (Fargo HDP825LC) kiválasztásával.

# 4. Laminálás

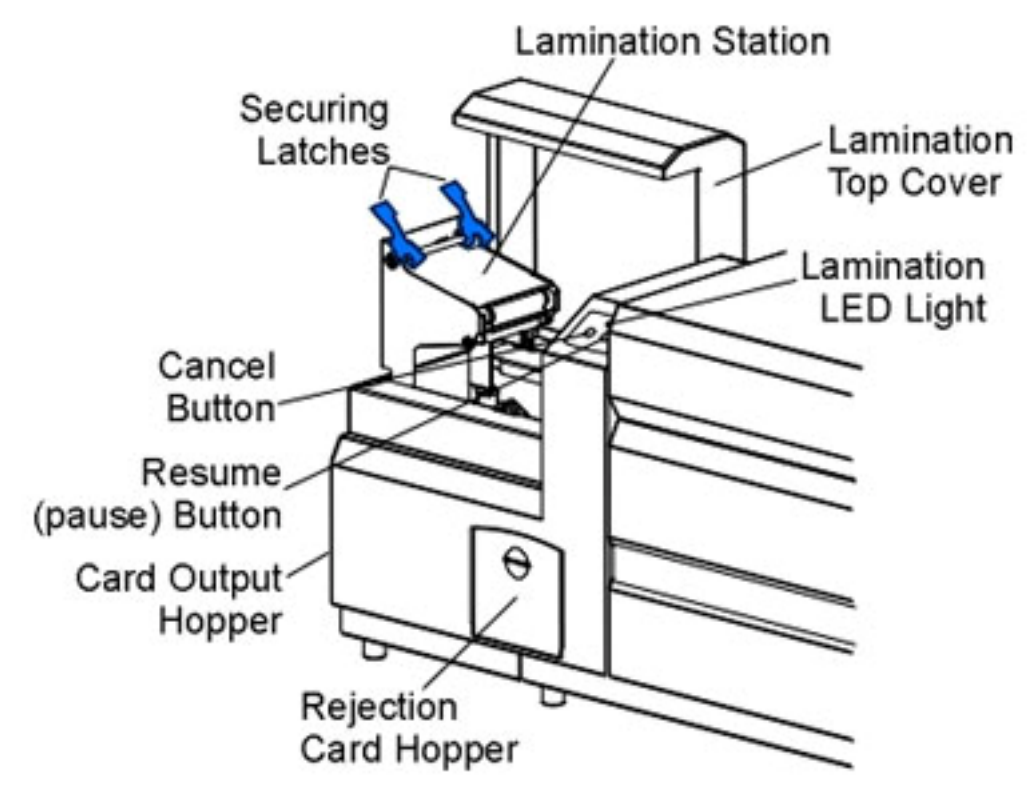

# 4.1 Jellemzők

#### LED kijelzők:

- Laminálás LED (Lamination LED):
  - o Nem világít: a lamináló nincs bekapcsolva
  - o Világít: a lamináló be van kapcsolva és üzemre kész
  - Lassan villog: a lamináló szünetel (Pause gomb le lett nyomva), vgay niytva van a fedél
  - Gyorsan villog: a lamináló felhasználói figyelmet igényel, esetleg hiba történt, ami a kijelzőn olvasható.

Cancel nyomógomb: laminálás megszakítása.

Resume (Pause) nyomógomb: laminálás szüneteltetése, illetve folytatása hiba esemény után

**Rejection Card Hopper:** azoknak a kártyáknak a gyűjtőhelye, amelyek nem kerültek laminálásra, nyomtatásra, vagy kódolásra, valami hiba miatt.

# 4.2 Figyelmeztetés

A lamináló készülék fejegysége használat alatt elérheti a +175°C hőmérsékletet is! Legyen nagyon óvatos, amikor a készülék működik! Soha ne érintse meg a lamináló egységet (fém hengert), amíg a készülék kikapcsolása után nem telt el 20-30 perc!

# 4.3 Lamináló szalagok szavatosságáról

A Fargo nyomtatók megfelelő működéséhez használjon Fargo által ellenőrzött, jóváhagyott termékeket, kellékanyagokat. A más gyártótól beszerzett kellékanyagok a garancia érvényességének megszűnéséhez vezethet!

# 4.4 Lamináló szalag befűzése

Figyelem: Ne érintse meg a fém hengert (forró lehet) mivel égési sérülést szerezhet! Ne cserélje fel a szalag tekercseinek behelyezését, mert megkárosodhat a szalag.

Helyezze a szalagot a készülékbe az ábrának megfelelően.

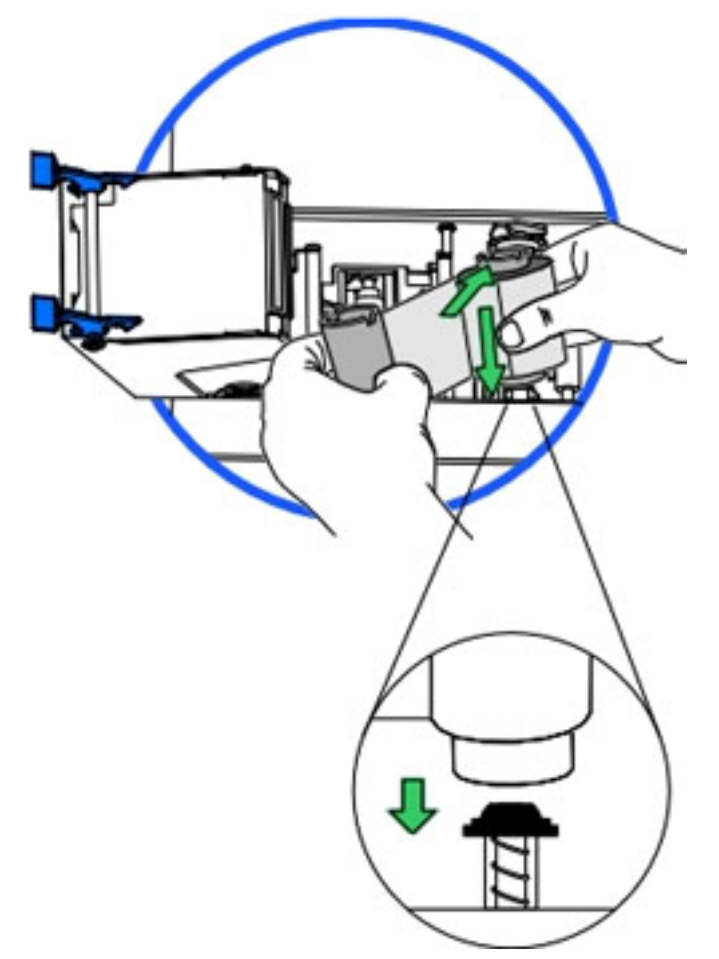

Helyezze a segédszalagot a készülékbe az ábrának megfelelően.

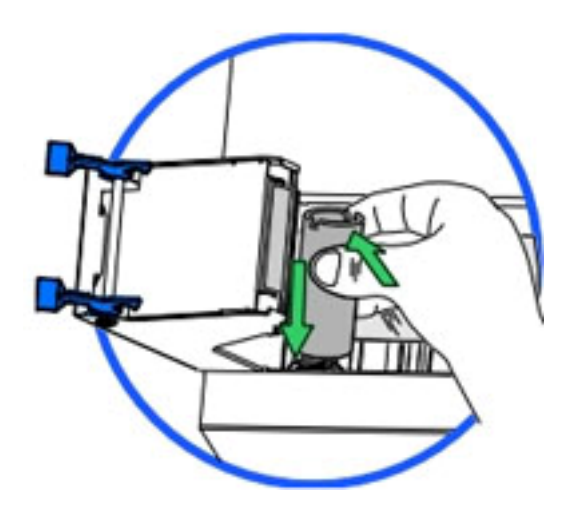

# 4.5 Burkolat simító beállítása

A lamináló különböző típusú kártyákat képes laminálni (PVC, Poliészter). A PVC kártyák nem annyira hőállóak és ezért nem ajánlatos azokat laminálni. Ha egy kártya típus nem kellően hőálló, akkor észrevehető, hogy a laminált kártyák eldeformálódtak, vagy görbültek. A készülék laminálási simítása gyárilag be van állítva, de lehetőség van egy beállító csavarral állítani a szorosságán.

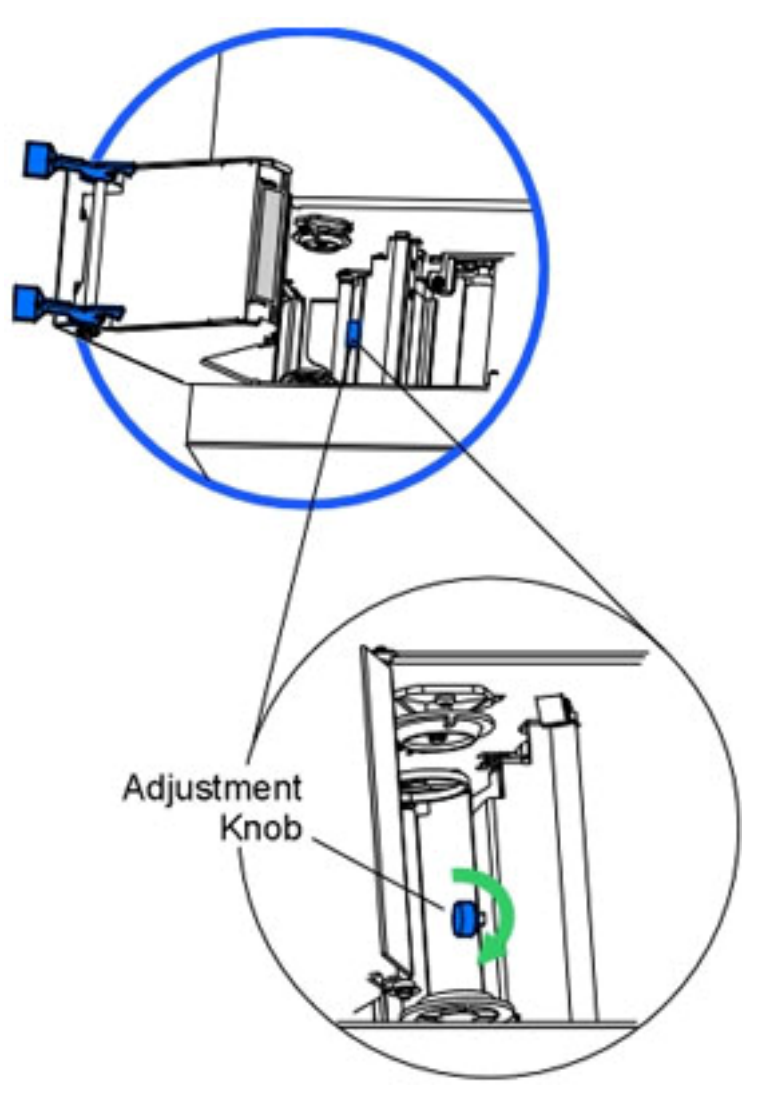

Ha a kártyák felfelé görbülnek, állítson a csavaron óramutató járásával megegyező irányba. Ajánlatos egy teljes fordulatot csavarni rajta. Ha a kártyák lefelé görbülnek, állítson a csavaron óramutató járásával ellenkező irányba.

## 4.6 Lamináló kézi beállítása

A lamináló gyárilag be van állítva a kártyák megfelelő pozícionálására. De lehetőség van mechanikusan is finomítani a beállításokon. Az ábrán látható csavarok (screws) finom hangolásával a kártya pozícióján lehet állítani.

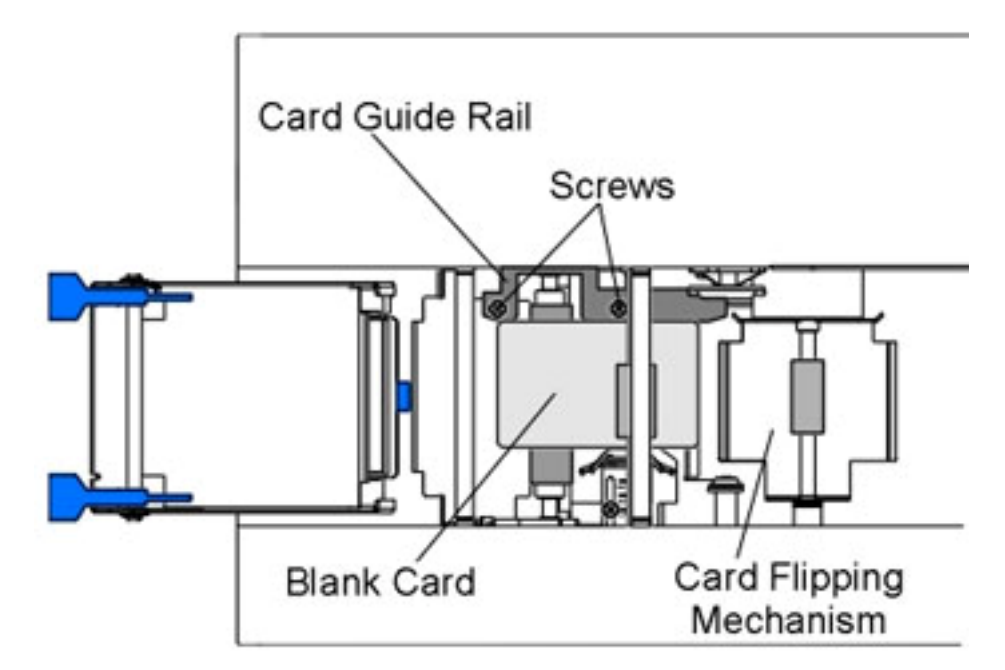

A kártyáktól függően lehet csavarokkal állítani a méreteken (ld: ábra).

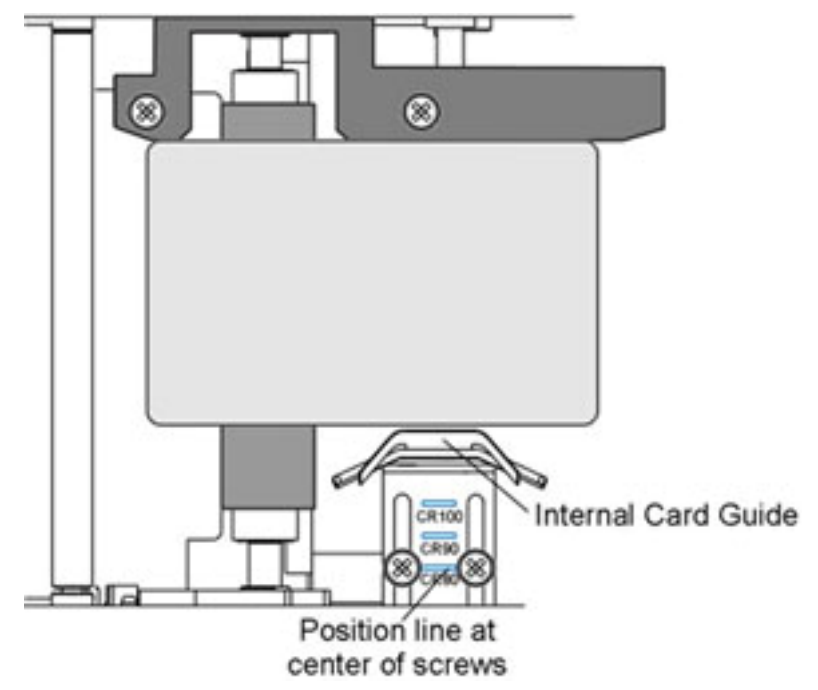

# 5. Karbantartás

# 5.1 Kellékek a karbantartáshoz

Tisztítókészlet (opcionális): fejtisztító filc (alkohollal nedvesített), tisztítókártya, tisztítókendő (alkohollal nedvesített), tisztító tekercs

Figyelem: A készülék egyes alkatrészei statikus feszültség alatt lehetnek, ezért a fém alkatrészek (görgők, rudak) takarításánál legyen körültekintő.

# 5.2 Külső tisztítás

A nyomtató hosszan tartós borítással rendelkezik. Megfelelő tisztítást igényel, ezért ne használjon oldószert, spray-t a külső ház takarításához.

# 5.3 Belső tisztítás – tisztító kendővel

A működése során a nyomtató belsejében por és egyéb szennyeződés rakódhat le. Mivel a festékszalag statikusan vonzza ezeket a szennyeződéseket, így a nyomtató belseje szennyeződhet. A por és szöszök eltávolításhoz vegye ki a festékszalagot és törölje le enyhén nedves tisztítókendővel a koszolódott felületeket, a nyomtató belsejét, a görgőket. Távolítsa el az esetleges hulladékot, majd helyezze vissza a festékszalagot. Ne engedje, hogy alkohol cseppenjen a készülék belsejébe.

# 5.4 Nyomtatófej tisztítás

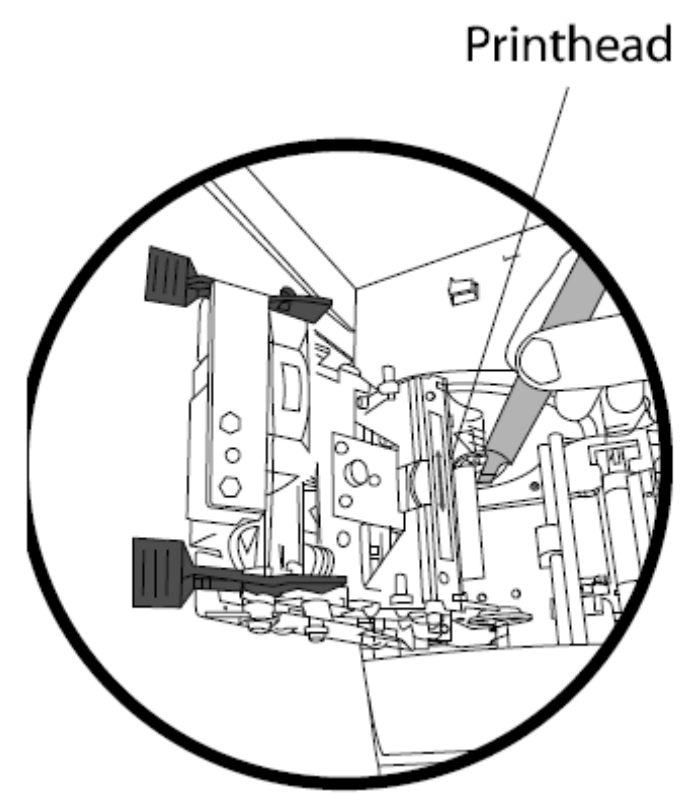

Ha a kinyomtatott kártyákon csíkot talál, vagy ahol a festék nem tapadt oda, akkor szükség van a fejtisztításra. (A nyomtatási minőség megőrzésének érdekében minden festékszalagcsere alkalmával ajánlatos elvégezni). Miután kinyitotta a nyomtató egységet, határozottan törölje végig a fejegységet egy megfelelő szivacsos eszközzel (pl. tisztító filc). Miután megszáradt az esetleges nedvesség, csukja vissza az egységet.

Figyelem: Soha ne használjon éles szerszámot és vigyázzon, nehogy valamiféle fém, vagy ékszer megérintse a nyomtatófejet!

# 5.5 Tisztítószalag behelyezése

A tisztítószalagot az ábrának megfelelően kell behelyezni.

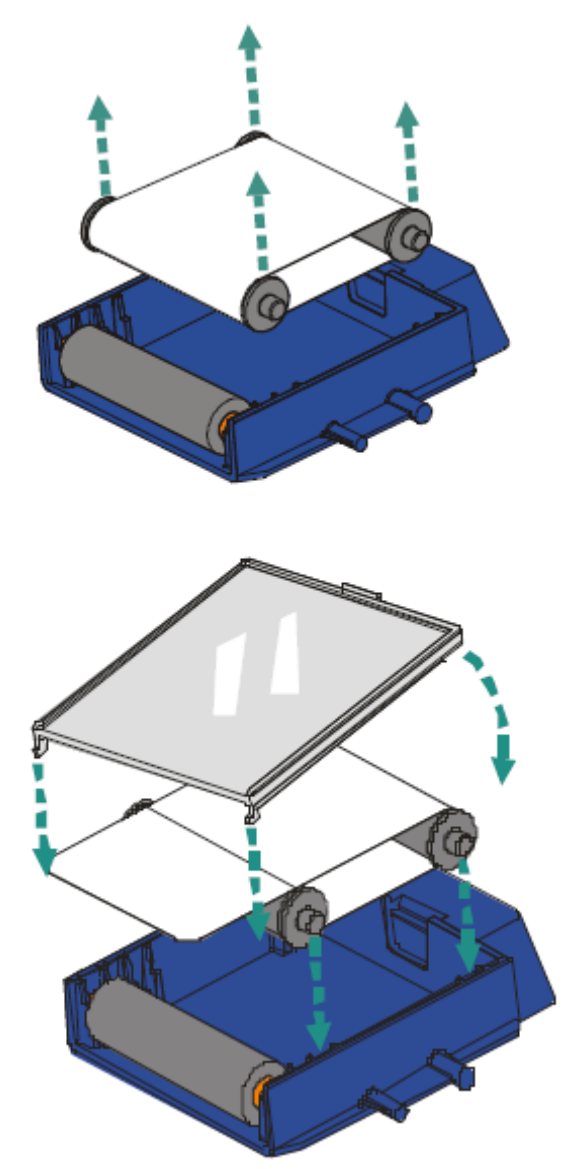

# 5.7 Kártyaadagoló hengerek tisztítása

A megfelelő kártyaadagoláshoz tartsa tisztán ezeket a görgőket. Figyelem: Ha görbült, csavarodott tisztító kártyát használ tisztításhoz, akkor az rongálhatja a készüléket!

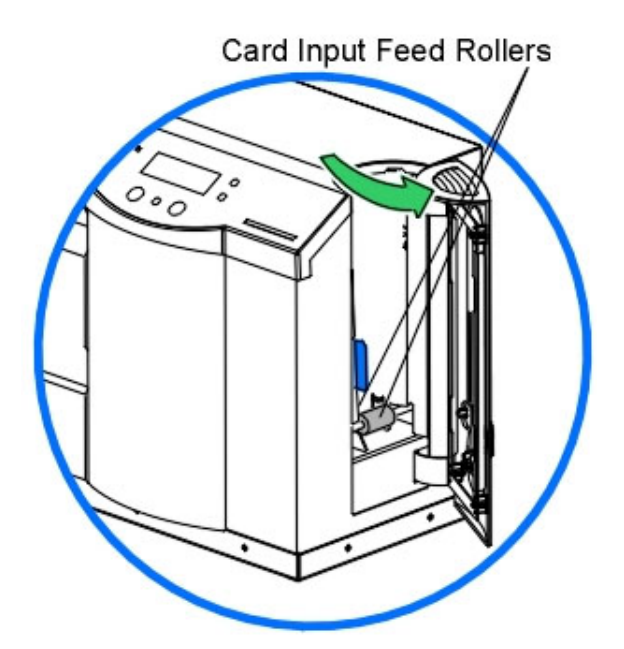

Nyissa ki az adagoló nyílást. Törölje le a görgőket a tisztítókendővel. Ezután nyissa ki a hozzáférési ajtót, majd a készülék tetején lévő ajtót és ott is végezze el a görgők tisztítását. Ha rendelkezik lamináló készülékkel, ott is végezze el a görgők tisztítását.

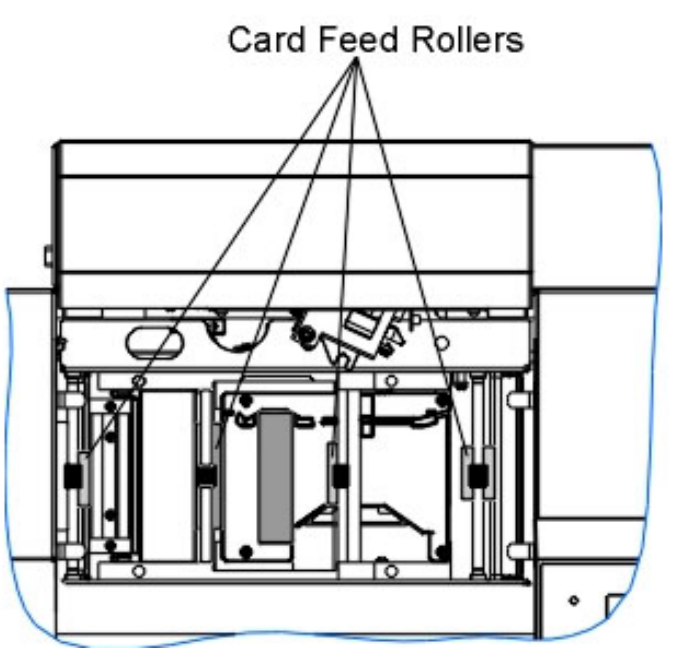

# 5.8 Továbbító hengerek tisztítása – kendővel és kártyával

Ezt kb. 2000 nyomtatásonként javasolt elvégezni. Hagyja a nyomtatót bekapcsolva. Nyissa ki a nyomtató ajtaját, és a készülék tetején lévő ajtót. (Amennyiben lamináló egysége is van, a lamináló egység fedelét is nyissa fel.) Vegye ki a nyomtató kellékeket és törölje le a

hengereket a törlőkendővel. Ezt a műveletet végezze el a lamináló egységen is. Csak miután a készülék alkatrészei teljesen megszáradtak, helyezze vissza a nyomtató kellékeket és csukja vissza kinyitott egységeket.

A görgőket tisztító kártyával is tisztítsa meg. Hagyja a nyomtatót bekapcsolva. Nyissa ki a nyomtató ajtaját, és a készülék tetején lévő ajtót. (Amennyiben lamináló egysége is van, a lamináló egység fedelét is nyissa fel.) Távolítsa el a kártyáról a matricahátlapot. Helyezze a tisztítókártyát a kártyaadagolóba öntapadós felületével lefelé. Tolja be a kártyát ütközésig. A nyomtató LCD kijelzője alatti balra nyíl nyomogatásával a kártyát vigye keresztül a gépen. Ezt akár többször is elvégezheti.

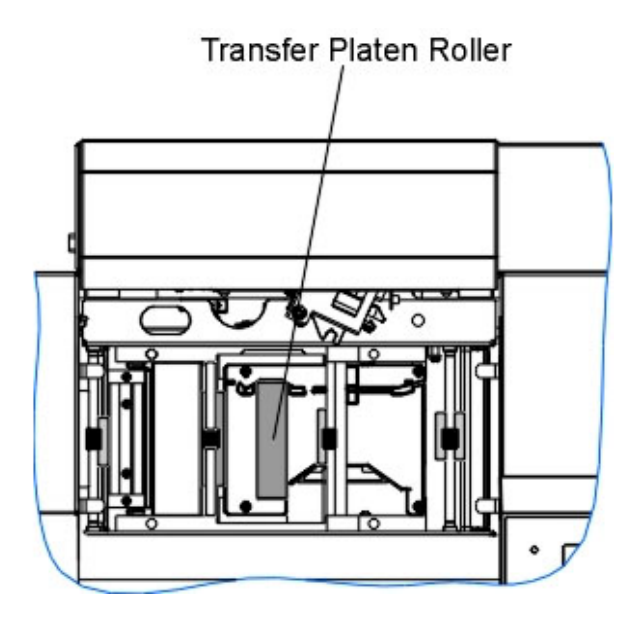

# 6. Hibaelhárítás

# 6.1 Megakadt nyomtatószalag

Ha a nyomtató a szalag megakadását észleli, a hiba megjelenik az LCD kijelzőn.

Hagyja bekapcsolva a nyomtatót. Húzza el határozottan a szalagot onnan, ahonnan a HDP film-hez hozzá van tapadva. Ne feszítse túl a szalagot, mivel elszakadhat. Ha véletlen elszakadna a szalag, használjon (cellux) ragasztószalagot a két szakadt vég összeillesztéséhez. Az összeragasztás után csavarjon néhányat a gyűjtő tekercsen, úgy hogy elhagyja a toldott részt. Ezután csukja vissza a fedelet és nyomja meg a RESUME (folytatás), vagy a CANCEL (elvetés) nyomógombot. RESUME: megpróbálja folytatni a nyomtatást, amennyiben lehetséges. CANCEL: elveti az egész nyomtatást, üríti a memóriát. Ezután a nyomtatást is újra el kell küldeni a nyomtatóra.

# 6.2 Megakadt, beszorult HDP film

Ha a nyomtató a HDP film beszorulását észleli, hibaüzenet jelenik meg az LCD kijelzőn.

Lehetséges, hogy a film ráragadt a kártyára, vagy beakadt. Hagyja bekapcsolva a nyomtatót, és nyissa fel. Vegye ki az elhasznált HDP filmet tartalmazó tekercskurblit, és húzza el óvatosan, de határozottan a szalagot onnan, ahol a kártyához van tapadva. Ha a kártya meg van görbülve, dobja ki. Ha a szalag rosszul lett felcsévélve, a görgők alá szorult, vagy köréjük csévélődött, nyomja meg a BACK gombot és óvatosan húzza vissza és csévélje fel a HDP filmet. Vigyázzon, hogy ne szakadjon el a film. Ha visszahelyezte a tekercskurblit, csévélje olyan részre, amely üres, nem gyűrött, és feszítse meg a filmet a szorító gombokkal. Miután végzett, csukja le a nyomtatót és nyomja meg a CANCEL (elvetés) nyomógombot, törölje az összes memóriában levő nyomtatási feladatot a számítógépen, majd a nyomtatóban.

## 6.3 Elgörbült kártya

Ha a nyomtató a kártya elgörbülését / csavarodását / megakadását észleli, a hiba megjelenik az LCD kijelzőn. Próbálja meg folytatni a nyomtatást onnan, ahonnan megakadt, vagy vegye ki a kártyát és kezdje újra a nyomtatást.

Hagyja bekapcsolva a nyomtatót. Ha folytatni akarja, nyomja meg a FORWRD (tovább) nyomógombot, vagy a BACK gombot a kártya visszahúzásához. Ezeket a gombokat használja a kártya kimozdításához. Miután eltávolította a sérült kártyát folytathatja a nyomtatást a RESUME gombbal. Ha a kártya a lamináló modulban ragadt be, hasonlóképpen az előbbiekhez kell eljárni.

Figyelem: a lamináló modul gombjai (CANCEL, RESUME) csak a lamináló készülékben maradt kártyákat mozgatja. Az LCD kijelző egyaránt vonatkozik a nyomtató és a lamináló készülékre is, tehát annak gombjai mindkettőt vezérlik. Ha mindkettő ajtaja nyitva van, mindkét görgő sor forog, ha csak az egyiké van nyitva, akkor csak az egyikét mozgatja.

## 6.4 Rosszul laminált kártya

Ha a lamináló a kártya megakadását észleli, a hiba megjelenik az LCD kijelzőn.

Hagyja bekapcsolva a nyomtatót. Húzza el határozottan a lamináló szalagot onnan, ahonnan a kártyához van tapadva. Ha a szalag gyűrött, vagy fel van csavarodva, nyomja meg és tartsa lenyomva a RESUME gombot. Helyezze a helyére a kiegyenesített lamináló szalagot, ha kell csévéljen fel a segéd tekercsre.

Figyelem: a lamináló modul gombjai (CANCEL, RESUME) csak a lamináló készülékben maradt kártyákat mozgatja. Az LCD kijelző egyaránt vonatkozik a nyomtató és a lamináló készülékre is, tehát annak gombjai mindkettőt vezérlik. Ha mindkettő ajtaja nyitva van, mindkét görgő sor forog, ha csak az egyiké van nyitva, akkor csak az egyikét mozgatja.

# 6.5 LCD kijelző üzenetei

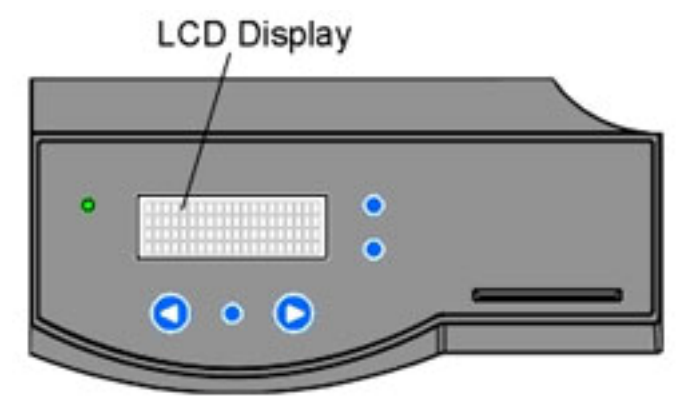

- Add Cards: nincs elegendő vagy megfelelő kártya a nyomtatóban. Tegyen még bele.
- Aligning Film: Igazítja és pozícionálja a HDP filmet a megfelelő nyomtatáshoz. Ha ERROR hibaüzenetet ír ki, akkor lehet, hogy begyűrődött, megakadt, vagy elszakadt a film. Igazítsa meg, vagy cserélje ki, és nyomja meg a RESUME gombot a folytatáshoz, vagy a CANCEL gombot az elvetéshez.
- Aligning Ribbon: Igazítja és pozícionálja a szalagot a megfelelő nyomtatáshoz. Ha ERROR hibaüzenetet ír ki, akkor lehet, hogy begyűrődött, megakadt, vagy elszakadt a film. Igazítsa meg, vagy cserélje ki, és nyomja meg a RESUME gombot a folytatáshoz, vagy a CANCEL gombot az elvetéshez.
- Cards Low: kevés az üres kártya a nyomtatóban. Tegyen még bele.
- **Card Jam:** megakadt a kártya a nyomtató központi, vagy a kártyafordító részében. Igazítsa meg.
- Card Jam(Flipper): megakadt a kártya a nyomtató központi, vagy a kártyafordító részében. Igazítsa meg.
- Card Jam(Mag): megakadt a kártya a nyomtató mágneses kódoló részében. Igazítsa meg.
- Card Jam(Smart): megakadt a kártya a nyomtató Smart chip-es kódoló részében. Igazítsa meg.
- Card Jam(Transfer): megakadt a kártya a nyomtató központi részében. Igazítsa meg.

- **Data Input:** az elküldött nyomtatás sérült, vagy meg lett szakítva. Törölje az elküldött nyomtatást a számítógépről, és nyomja meg a CANCEL gombot. (Ellenőrizze, hogy a számítógépe össze van-e kapcsolva a nyomtatóval.)
- Data Timeout: (időtúllépés) az elküldött nyomtatás sérült, vagy meg lett szakítva. Törölje az elküldött nyomtatást a számítógépről, és nyomja meg a CANCEL gombot. (Ellenőrizze, hogy a számítógépe össze van-e kapcsolva a nyomtatóval.) Továbbá ellenőrizze a nyomtató tulajdonságainál, hogy a "Transmission Retry" értéke 45 – 900 között legyen
- **DRAM Memory Error:** a nyomtató memóriája rossz, vagy nincs megfelelően installálva. Hívja a technikai segítséget.
- EE Checksum Error: rossz az EEC memória. Hívja a technikai segítséget.
- **EE Memory Error:** hiba van a nyomtató memóriájában, Kapcsolja ki, majd kis idő elteltével (kb. 30 mp.) be a nyomtatót. Ha a hiba továbbra is fenn áll, hívja a technikai segítséget.
- **Ejecting Used Card:** kártyát észlelt a nyomtatóban, aminek ki kellett volna jönnie. A kártya már tartalmazhat kódolt adatokat, így szükséges eltávolítani.
- Failed To Initialize: nem sikerült a nyomtatót inicializálni (feléleszteni). Hívja a technikai segítséget.
- **Film Low:** hamarosan kifogy a HDP film. Ha sokat nyomtat még, kísérje figyelemmel a nyomtatást, majd tegyen bele újat.
- Film Out: kifogyott a HDP film. Tegyen bele újat.
- Film (upper/lower): a HDP film laza, megakadt, begyűrődött, vagy elszakadt. Igazítsa meg, feszítse meg a szalagfeszítő forgatógombokkal, vagy tegyen bele új filmet. Ha az "upper" jelenik meg, akkor valószínű, hogy a filmtekercsen van a gond, ha a "lower", akkor valószínű a felcsévélő tekercsen van a gond.
- Film Sensing: a nyomtató nem érzékeli a HDP filmet. Ellenőrizze, hogy helyesen van-e behelyezve.
- **Flattener Timout:** a kártyasimító nem érte el az optimális hőmérsékletet. Kapcsolja ki, majd kis idő elteltével (kb. 30 mp.) be a nyomtatót. Ha a hiba továbbra is fenn áll, hívja a technikai segítséget.
- **Flipper Alignment:** Ellenőrizze, hogy van-e megakadt kártya. Ha a hiba továbbra is fenn áll, hívja a technikai segítséget.
- FPGA: váratlan hiba keletkezett. Hívja a technikai segítséget.
- FPGA Load Fail: váratlan hiba keletkezett. Hívja a technikai segítséget.
- **FPGA Timeout:** váratlan hiba keletkezett. Hívja a technikai segítséget.
- **Head Lift:** nem tudta a nyomtató fejet felemelni, vagy leengedni. Nyomja meg a RESUME gombot. Ha a hiba továbbra is fenn áll, hívja a technikai segítséget.
- Head Resistance Error: állítson be megfelelő értéket a "Head Resistance" értéknek az LCD beállításainál.

- **Head Voltage Error:** állítson be megfelelő értéket a "Head Resistance" értéknek az LCD beállításainál.
- **Pause...:** a nyomtatás éppen szünetel.
- **Print Ribbon Low:** hamarosan kifogy a szalag. Ha sokat nyomtat még, kísérje figyelemmel a nyomtatást, majd tegyen bele újat.
- Print Ribbon Out: kifogyott a szalag. Tegyen bele újat.
- Printer Open: a nyomtató valamelyik / központi része nyitva van.
- Release Lever Unlocked: nincs jól lecsukva a nyomtató valamelyik része (retesze).
- Ribbon Jam / Broken: megakadt, vagy elszakadt a szalag.
- Unknown Ribbon Type: a nyomtató nem képes azonosítani a szalagtípust, mivel nem FARGO által hitelesített festék szalag.
- Wrong Print Ribbon: a használandó szalag nem egyezik a nyomtató szoftverében kiválasztott szalagtípussal. Válasszon megfelelő típust.

#### Kártyalamináló üzenetei

- Card Jam(Lam): megakadt a kártya a laminálóban. Igazítsa meg.
- Check Lam Material: a lamináló fólia kifogyott, vagy valami hiba lépett fel. Ellenőrizze az érzékelő szenzorokat a kalibráláshoz, továbbá a lamináló egységeit.
- Lam Calib Complete: a kalibrálás sikeresen befejeződött.
- Lam Calib Failed: nem sikerült a kalibrálás.
- Lam Card Flip Error: hiba a kártya megfordítása során a laminálóban.
- Lam Heater Timeout: a lamináló henger nem érte el az optimális hőmérsékletet. Kapcsolja ki, majd kis idő elteltével (kb. 30 mp.) be a nyomtatót. Ha a hiba továbbra is fenn áll, hívja a technikai segítséget.
- Lam Lift Error: nem tudta a lamináló hengert felemelni, vagy leengedni. Nyomja meg a RESUME gombot. Ha a hiba továbbra is fenn áll, hívja a technikai segítséget.
- Lam Memory Error: hiba van a lamináló memóriájában, Kapcsolja ki, majd kis idő elteltével (kb. 30 mp.) be a nyomtatót. Ha a hiba továbbra is fenn áll, hívja a technikai segítséget.
- Lam Temp: [°C] [°C]: 1. a lamináló henger aktuális hőmérséklete, 2. az elérni kívánt hőmérséklet
- **Output Hopper Full:** tele van a lamináló kimeneti tárolója. Vegye ki a laminált kártyákat.
- Wrong Lam Type: a használandó lamináló fólia nem egyezik a lamináló szoftverében kiválasztott típussal. Válasszon megfelelő típust.

## 6.6 Javaslatok

- Ha nem működik a nyomtatás: ellenőrizze, hogy a nyomtató kábel csatlakoztatva van, be van kapcsolva a nyomtató, helyesen van beállítva a nyomtató.
- Ha vékony csík van a kártyán:

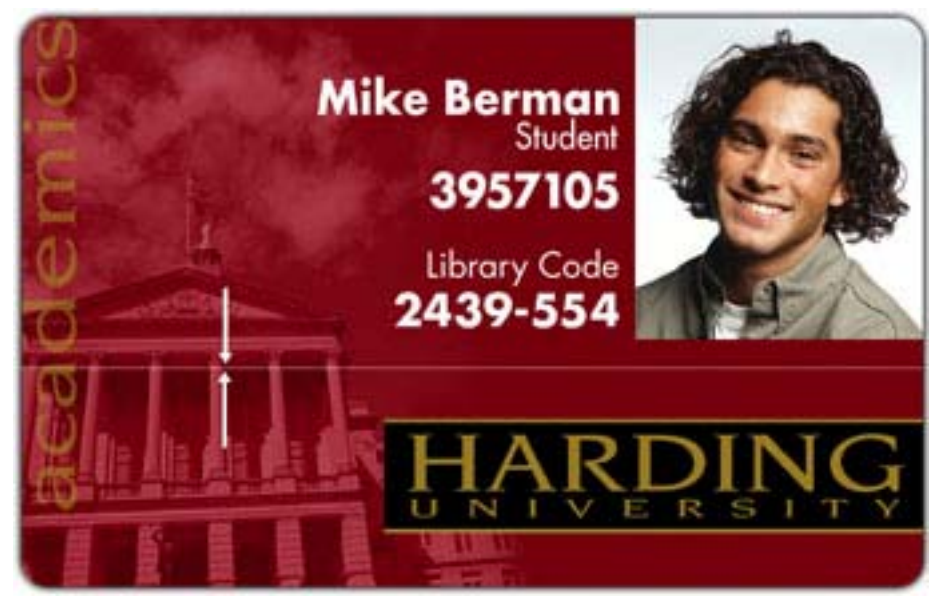

Poros a nyomtatófej / szennyeződés van a kártyatisztító hengereken / karcos a nyomtatófej.

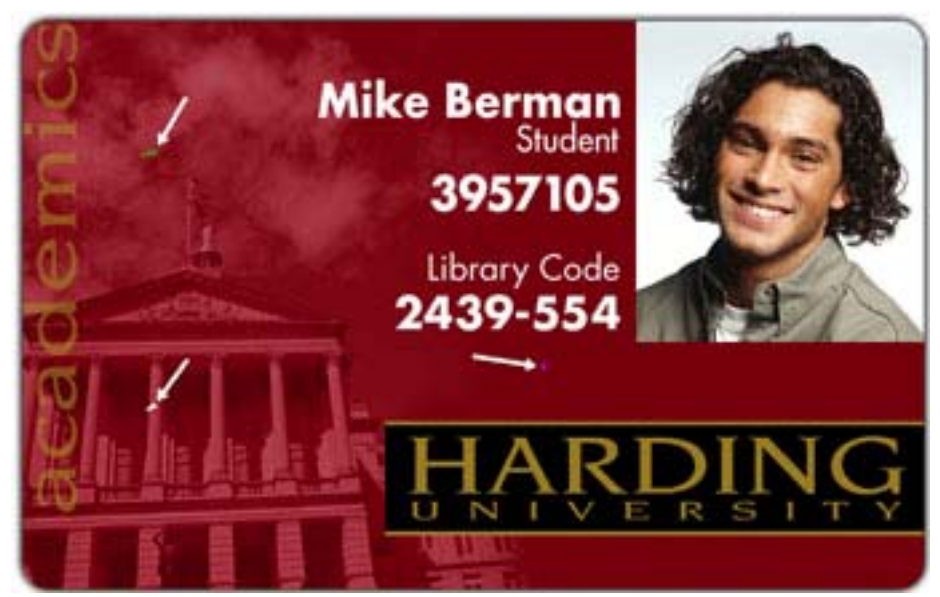

• Ha foltok vannak a kártyán:

Poros a nyomtató belülről / a kártya felülete szemcsés / szennyeződés van a kártyatisztító hengereken.

• Ha túl világos / sötét a nyomtatás:

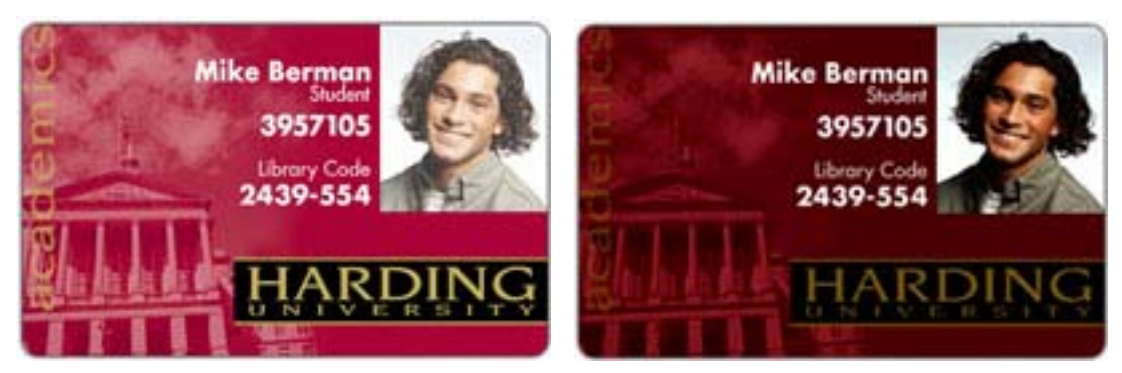

Állítson a színintenzitáson a nyomtató tulajdonságainál (Dye-Sub Intensity).

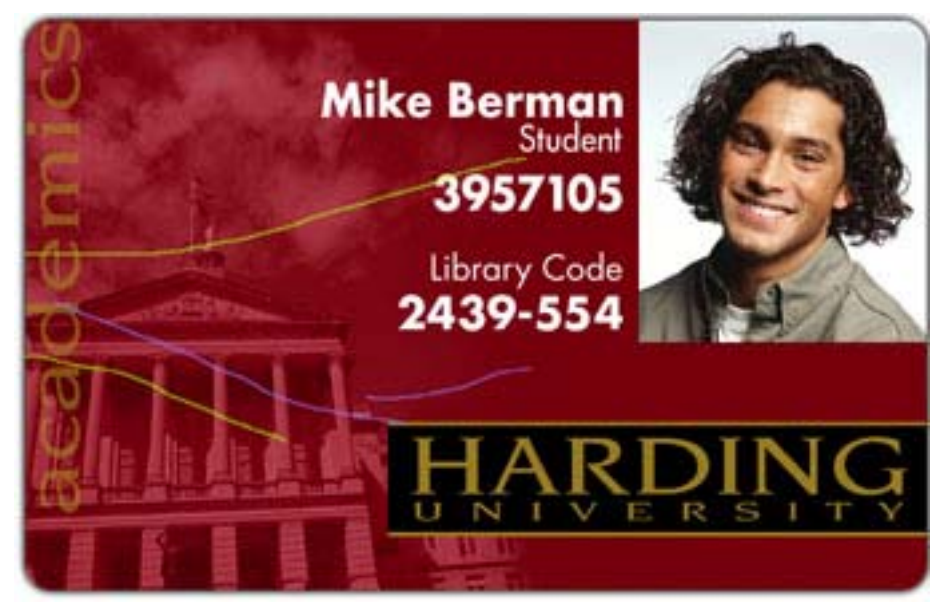

• Ha elszíneződött vonalak vannak a kártyán:

Ha színintenzitás túl nagyra van állítva, a festékszalag kinyúlhat, vagy gyűrődhet.

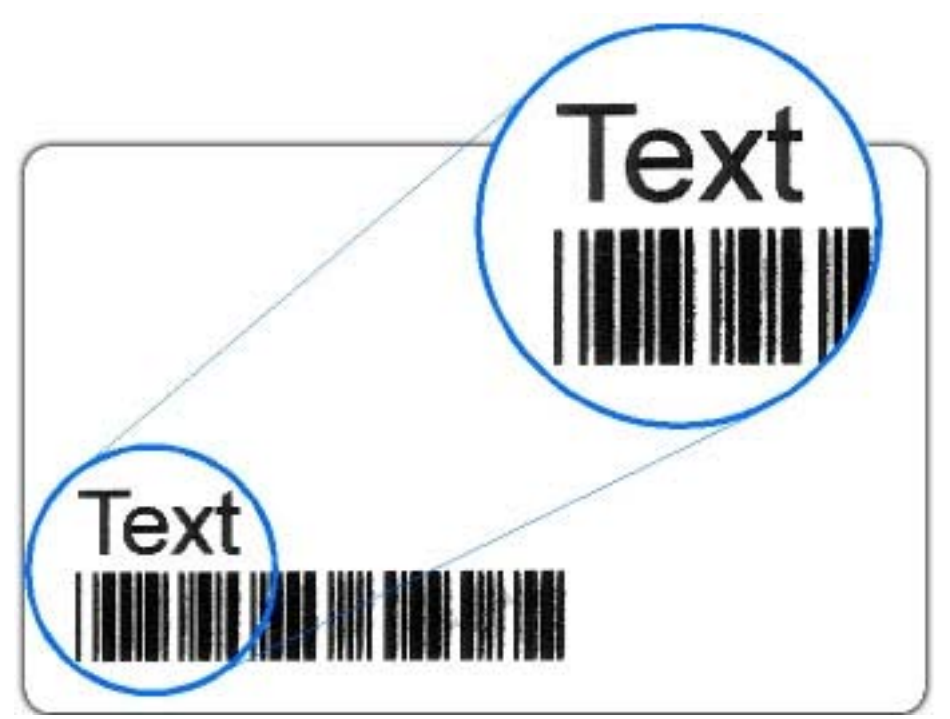

• Ha a fekete (Resin) szövegek, vonalkódok elkenődöttek, vagy túl vastagok:

A fekete (resin) intenzitás túl nagyra van állítva. Csökkentse a fekete (resin) hevítés hőmérsékletét 5-10%-al balra mozgatva.

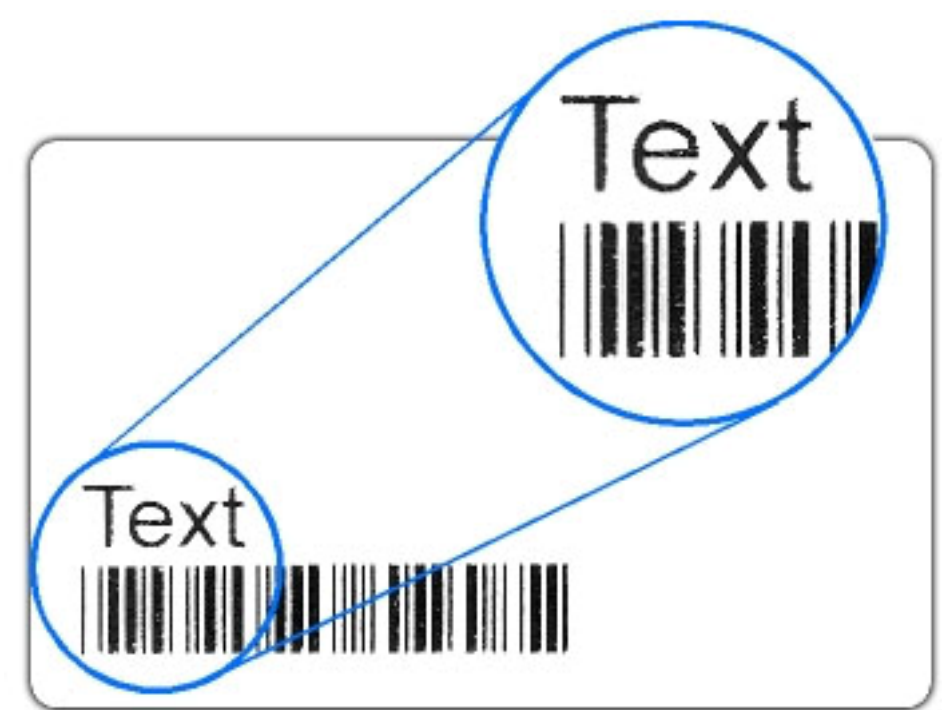

• Ha a fekete (Resin) szövegek, vonalkódok fakók, vagy túl vékonyak:

A fekete (resin) intenzitás túl kicsire van állítva. Növelje a fekete (resin) hevítés hőmérsékletét 5-10%-al jobbra mozgatva.

Ha karcszerű vonalak vannak a kártyán, úgy tűnik a HDP film gyűrődik a • kártyán:

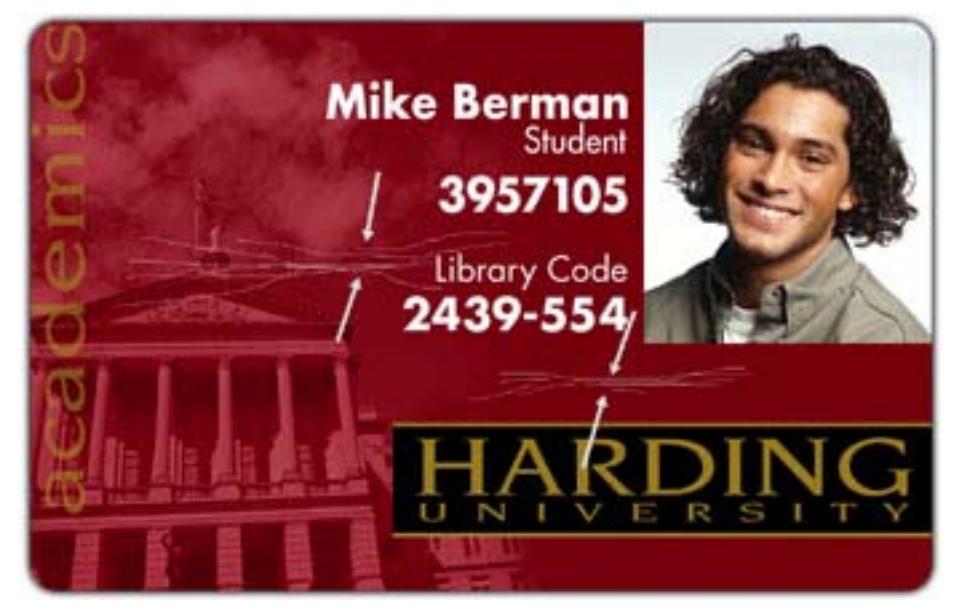

Az átviteli hőmérséklet túl nagyra lett állítva. Csökkentse az átviteli hőmérsékletet 5-10°C-al balra mozgatva.

- **Mike Berman** Student 3957105 Library Code 2439-554
- Ha a nyomtatási kép szélei rongyosak, úgy tűnik a HDP film levált: •

Az átviteli hőmérséklet túl alacsonyra lett állítva. Növelje az átviteli hőmérsékletet 5-10°C-al jobbra mozgatva.

• Ha nyomtatás után a kártya szélein látszanak fehér szélek:

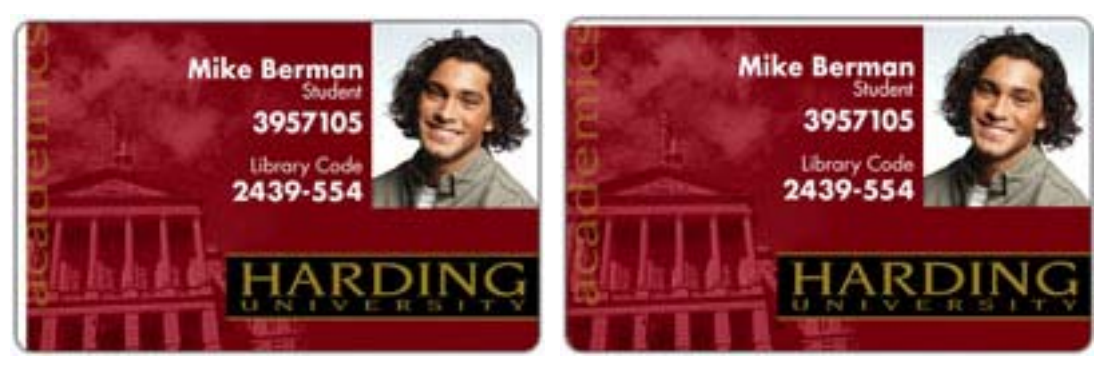

Ellenőrizze, hogy megfelelő méretű kártya van-e behelyezve és jól van-e pozícionálva.

• Ha a fénykép homályos:

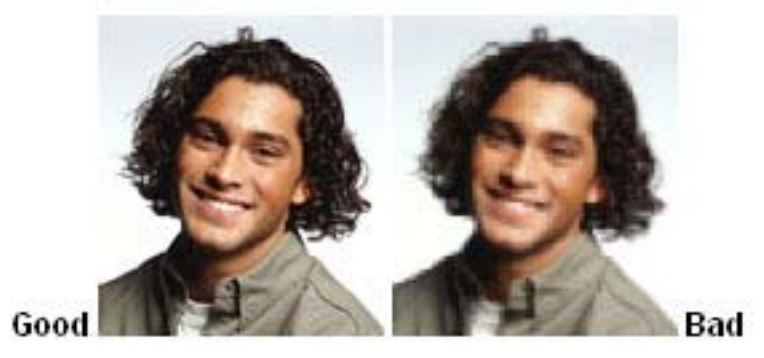

Nem megfelelő felbontású a fénykép (kb. 24 bit színmélység, 300 dpi).

• Ha kettő vagy több kártyát vesz be egyszerre: ellenőrizze, hogy a kártyák nem ragadtak-e össze. Állítson a kártyaadagoló nyíláson (CR-80 0.75 mm vastagság).

# 6.6 LCD menüszerkezet

|      | SELECT FUNCTION<br>PrintTeatimage | SELECT TEST IMAGE<br>Gray/Allign YMC/K<br>Color/Revin YMCK<br>Color Barr YMC<br>Magnetic Tevt<br>Card Count |                                                                                            |                                    |
|------|-----------------------------------|----------------------------------------------------------------------------------------------------|--------------------------------------------------------------------------------------------|------------------------------------|
|      |                                   | CHANGE PARAMETER                                                                                            |                                                                                            |                                    |
|      |                                   | PrintOffielt                                                                                                | -40 min +40 mas<br>Current Value X                                                         |                                    |
|      |                                   | Tranefor TOF                                                                                                | -89 min +99 maa<br>Current Value X                                                         |                                    |
|      |                                   | Tranufer BOF                                                                                                | -89 min +99 mat<br>Current Value X                                                         |                                    |
|      | Ratus Orintar                     | Tranufer Tenulon                                                                                            | -25 min +25 mas<br>Current Value X                                                         |                                    |
|      | 30 UP FINIER                      | Alm Criw                                                                                                    | -25 min +25 maa<br>Current Value X                                                         |                                    |
|      |                                   | Ribbon Tension                                                                                              | -25 min +25 max<br>Current Value X                                                         |                                    |
|      |                                   | Ribbon Drive                                                                                                | -25 min +25 max<br>Current Value X                                                         |                                    |
| MENU |                                   | Transfer Temperature                                                                                        | -99 min +99 mas<br>Current Value X                                                         |                                    |
|      |                                   | Astener Temperature                                                                                         | -89 min +89 max<br>Current Value X                                                         |                                    |
|      |                                   | Head Real stance                                                                                            | +2500 min +3500 mar<br>Current Value X                                                     |                                    |
|      |                                   | image Carknell                                                                                              | -99 min +99 mas<br>Current Value X                                                         |                                    |
|      |                                   | Encoder Settings                                                                                            | Mag: Nore / Initalled<br>Smart: Nore / Initalled<br>Prot: Nore / Initalled<br>Magnetic TOF | -95 min +95 maa<br>Current)√alue X |
|      |                                   | Hopper Settings                                                                                             | input Dual / Single                                                                        |                                    |
|      |                                   | Ripper Officet                                                                                              | -10 min + 10 max<br>Current Value X                                                        |                                    |
|      | Show Bror Count                   | EXCEPTION LOG<br>Type of Bron<br>Occurrences: XX                                                            |                                                                                            |                                    |
|      |                                   | Erample :<br>Wrong Print Ribbon<br>Occurrences : 2<br>Bron Log Brid                                         |                                                                                            |                                    |
|      | Show Card Count                   | CARD STATISTICS<br>CC: X X PC: XX<br>TC: XX                                                                 |                                                                                            |                                    |
|      | Sy item Upgrade                   | SYSTEM UPGRADE<br>Are you sure you<br>wantto continue?<br>Yes NO                                            |                                                                                            |                                    |

# 7. Kapcsolat a gyártóval

Amennyiben megjegyzése, kérdése, igénye merül fel, az alábbiak szerint veheti fel velünk a kapcsolatot:

## **Procontrol Electronics Ltd.**

Internet: <u>www.procontrol.hu</u> E-mail: <u>KRobert@procontrol.hu</u>

### Hardver gyártás/szerviz:

6723 Szeged, Veresács utca 28/b. Tel: (62) 444-007 Fax: (62) 444-181

Kérjük, hogy a programmal kapcsolatos problémáikat, igényeiket lehetőleg írásban közöljék, minél részletesebb és világosabb módon.